## Как загрузить IHSS EVV Mobile App на iPhone

1. Чтобы установить мобильное приложение *IHSS EVV Mobile Арр*, откройте приложение *Apple Store*.

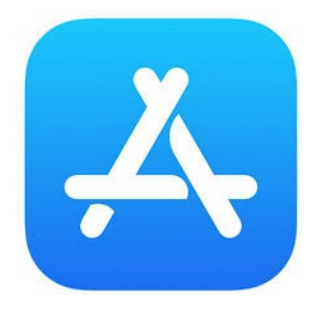

**2.** Наберите в поле поиска и найдите *IHSS EVV Mobile App*, и нажмите на кнопку (GET).

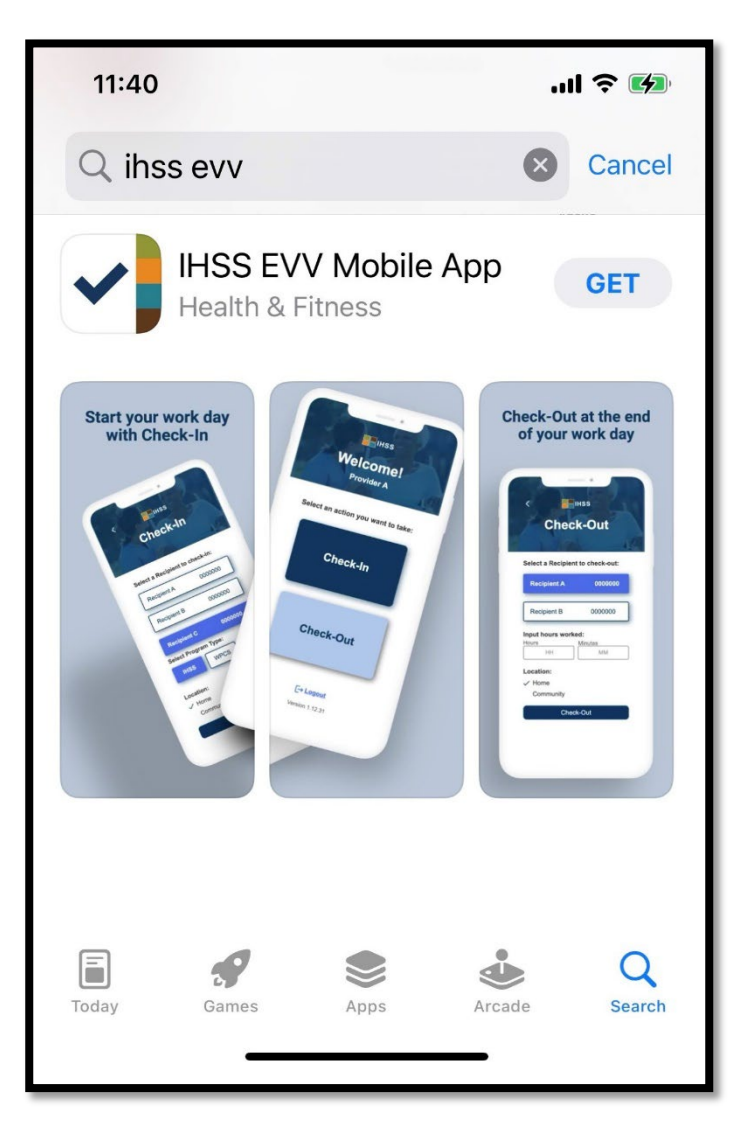

3. Для установки вам потребуется ввести ваши (Apple ID) и пароль.

| Search<br>IHSS EVV<br>Mobile App<br>Health & Fitness                                                                  | Search<br>IHSS EVV<br>Mobile App<br>Health & Fitness<br>App Store<br>Cancel                                                                                                    |
|----------------------------------------------------------------------------------------------------|----------------------------------------------------------------------------------------------------|
| AGE CHART DEVELOPER<br>17+ #9<br>Years Old Health & Fitne: Office of Syste<br>Ctort your work day<br>App Store Cancel | Sign In with Apple ID<br>Enter the password for Apple ID<br>@gmail.com" to get<br>for free.                                                                                                    |
| Office of Systems and Integration<br>- CMIPS                                                                          | q w e r t y u i o p                                                                                                    |
| ACCOUNT @GMAIL.COM                                                                                                    | asdfghjkl                                                                                                    |
| Install                                                                                                    | ☆ Z X C V D N Image: Constraint of the second second s |

**4.** После того, как мобильное приложение *IHSS EVV Mobile App* установлено, откройте приложение.

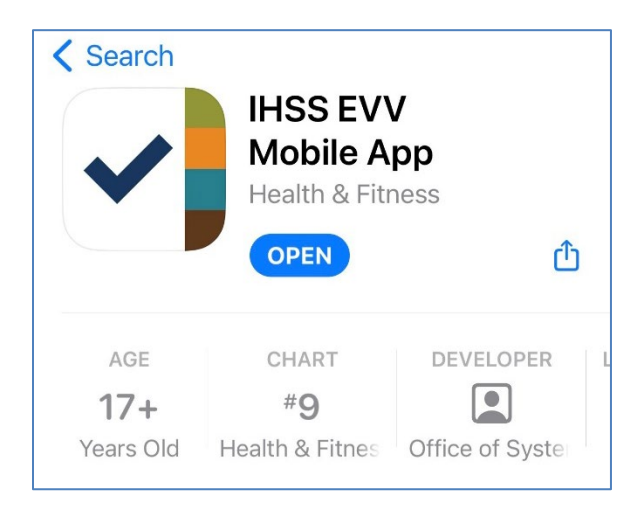

5. Перед вами появится экран приветствия.

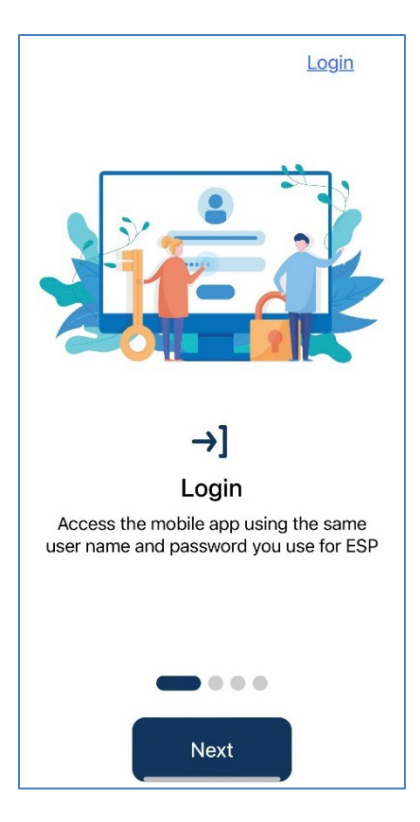

6. Теперь вы можете войти в систему, используя ваши имя пользователя и пароль, которые вы используете для Портала электронных услуг (ESP).

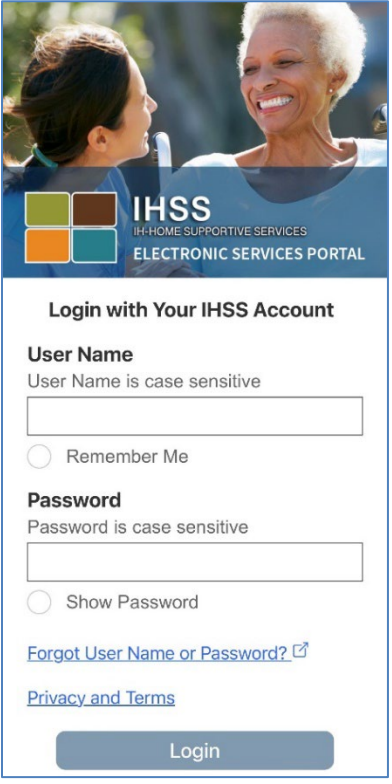